# Konfiguracja VLAN opartych na portach w przełącznikach zarządzalnych

# **D-Link Polska**

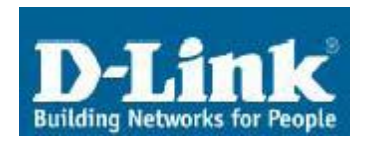

ul. Waliców 11 00-851 Warszawa

Telefon:0-22 583 92 75Fax:0-22 583 92 76e-mail:dlink\_polska@dlink.pl

## Pomoc Techniczna & Serwis

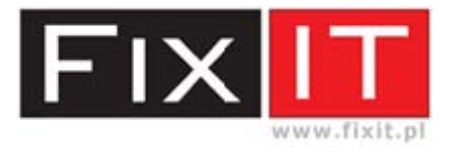

FixIT Sp. z o.o. ul. Czerwone Maki 65 30-392 Kraków

Hotline: 0-12 25 44 000 Fax: 0-12 25 44 039 e-mail: dlink@fixit.pl

## 1. Cel jaki chcemy osiągnąć

Skonfigurować statyczne VLAN tak, aby podzielić przełącznik w warstwie drugiej na odrębne sieci lokalne. Ma to zapewnić ograniczenie rozmiaru domeny rozgłoszeniowej oraz uniemożliwić bezpośrednią wymianę danych pomiędzy hostami znajdującymi się w innych sieciach VLAN. Porty przełącznika będą przydzielane do danych sieci wirtualnych statycznie i permanentnie.

nie wszystkie przełączniki zarządzalne Uwaga umożliwiają konfiguracje wirtualnych sieci lokalnych oparciu o numer portu. Informacje na temat W funkcjonalności przełącznika można odnaleźć specyfikacji technicznej produktu. Niewłaściwa W konfiguracia VLAN może uniemożliwić działanie całej sieci lub jej części.

### 2. Realizacja praktyczna

W opisanej instrukcji dla celów testowych wykorzystano przełącznik zarządzalny DES-3350SR. Do konfiguracji VLAN nie będziemy korzystać z funkcjonalności warstwy trzeciej oferowanej przez ten model przełącznika.

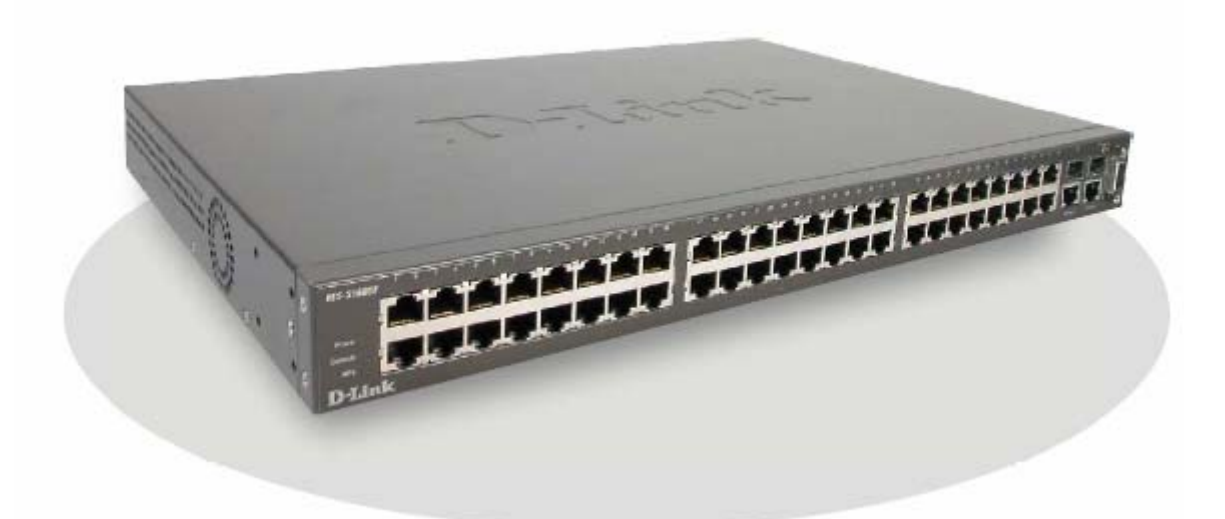

Pierwszym krokiem jest konfiguracja IP i określenie, które porty będą należeć do danych VLAN. Trzeba pamiętać, iż konfiguracja przełącznika może odbywać się tylko z VLAN zarządzającego, do którego przypisany jest interfejs System.

Domyślnie wszystkie porty przełącznika należą do VLAN o nazwie Default, jednak w naszym przykładzie został on całkowicie usunięty. Aby to wykonać należy uprzednio usunąć wybrane porty z VLAN Default, utworzyć nowy VLAN i dopiero wówczas przypisać do niego interfejs System.

| D-Link<br>Building Networks for Peaple                                                                                                    | DES-3350SR<br>Power<br>D-Link |                 |
|----------------------------------------------------------------------------------------------------|-------------------------------|-----------------|
| DES-3350SR                                                                                                    | IP Address Settings           |                 |
| Configuration                                                                                                    | Get IP From                   | Manual 💌        |
| IP Address                                                                                                    | IP Address                    | 10.90.90.90     |
| Switch Information                                                                                                    | Subnet Mask                   | 255.0.0.0       |
| Advanced Settings                                                                                                    | Default Gateway               | 0.0.0.0         |
| Port Configration                                                                                                    | VI.AN Name                    | grupa1          |
| Port Mirroring                                                                                                    | Admin State                   | Enabled V       |
| <ul> <li>IGMP</li> <li>Spanning Tree</li> <li>Forwarding Filtering</li> <li>VLANs</li> <li>Static VLAN Entry</li> <li>Port VLAN ID(PVID)</li> <li>Port Bandwidth</li> <li>SNTP Settings</li> <li>Port Security</li> <li>QoS</li> <li>LACP</li> <li>Access Profile Table</li> <li>IP-MAC Binding</li> </ul> |                               | ΑρρΙγ           |
| - FAE Access Entity                                                                                                    | ×                             | るこれときをあるためであるよう |

Ekran: Konfiguracja IP przełącznika

W testowym przykładnie utworzono trzy VLAN:

| ID | Nazwa VLAN      | Porty |
|----|-----------------|-------|
| 1  | grupa2          | 1-2   |
| 2  | grupa1 (System) | 3-25  |
| 3  | grupa3          | 26-50 |

Zarządzanie przełącznikiem jest możliwe tylko z VLAN grupa1.

| D-Link<br>Bulding Naturation for Penale | DES-3350SR<br>Power ©<br>Console ©<br>D-Lintk |                     |          |                                                      |  |
|-----------------------------------------|-----------------------------------------------|---------------------|----------|------------------------------------------------------|--|
| DES-33508R                              | 802.1Q Static                                 | VLANs               |          |                                                      |  |
| 🖶 📹 Configuration                       | Add new 802.10                                | ) VLAN              |          | Add                                                  |  |
| IP Address                              | 171-1-5510                                    |                     | a na stu | THE PROPERTY AND AND AND AND AND AND AND AND AND AND |  |
| Switch Information                      | Current 802.1                                 | Q Static VLANs Entr | ies      |                                                      |  |
| Advanced Settings                       | VLAN ID                                       | VI.AN name          | Modify   | Delete                                               |  |
| Port Description                        | 1                                             | grap 2              | Modify   | X                                                    |  |
| Port Configration                       | 2                                             | grupaz              | Modify   | ×                                                    |  |
| Port Mirroring                          | 2                                             | grupai              | Modify   | ~                                                    |  |
| IGMP                                    | 2                                             | grupas              | Mouliy   |                                                      |  |
| 🔲 🛄 Spanning Tree                       |                                               |                     |          |                                                      |  |
| Forwarding Filtering                    | LA RUL                                        |                     |          |                                                      |  |
|                                         | - Martin                                      |                     |          |                                                      |  |
| Static VLAN Entry                       | What will W                                   |                     |          |                                                      |  |
| Port VLAN ID (PVID)                     |                                               |                     |          |                                                      |  |
| SNTP Settings                           | 15h Jan                                       |                     |          |                                                      |  |
| Bort Security                           | 1 °~~~ V °                                    |                     |          |                                                      |  |
|                                         | VI RIAL                                       |                     |          |                                                      |  |
|                                         |                                               |                     |          |                                                      |  |
| Access Profile Table                    | March                                         |                     |          |                                                      |  |
| 🖷 🧰 IP-MAC Binding                      | SV CS                                         |                     |          |                                                      |  |
| PAE Access Entity                       | AL SAM                                        | NAUNAR              | VANA     |                                                      |  |

Ekran: konfiguracja VLAN

Następnym krokiem konfiguracyjnym jest już przypisanie portów do danych statycznych sieci VLAN. Przy porcie, który ma należeć do sieci wybieramy opcję **Egress**, pozostałym portom ustawiamy wartość **None**. Nie należy zaznaczać opcji **TAG**.

| D-Link                                                                          | DES-3350SR<br>Power ©<br>Comscie ©<br>D-Link |                                                                     |
|---------------------------------------------------------------------------------|----------------------------------------------|---------------------------------------------------------------------|
| Building Networks for People                                                    | 802.1Q Stat                                  | tic VLAN                                                            |
| Configuration                                                                   | VID                                          | VLAN Name Advertisement                                             |
| Switch Information                                                              | Port Settings                                | s 1 2 3 4 5 6 7 8 9 10 11 12 13 14 15 16 17 18 19 20 21 22 23 24 25 |
| Port Description     Port Configration     Port Configration     Port Mirroring | None<br>Foress                               |                                                                     |
| 🗉 🧰 IGMP<br>🖻 🧰 Spanning Tree                                                   | Forbidden<br>Port Settings                   |                                                                     |
| Forwarding Filtering     Static VI AN Entry                                     | Tag                                          |                                                                     |
| Port VLAN ID(PVID)     Port Bandwidth                                           | Egress<br>Forbidden                          |                                                                     |
| SNTP Settings                                                                   | Apply                                        |                                                                     |
| LACP                                                                            | Show All Stati                               | ic VLAN Entries                                                     |
| 🖷 🧰 PAE Access Entity                                                           |                                              | אראיזארארערערערארארארארארא                                          |

Ekran: konfiguracja VLAN grupa2

|                                      | DES-3350SR<br>Power ©<br>D-Link |                           |                                                     |              |
|--------------------------------------|---------------------------------|---------------------------|-----------------------------------------------------|--------------|
| Building Networks for People         | Nor Marc                        | ~\ r~~> X\ r~ \ r         | ~~~~~~~~~~~~~~~~~~~~~~~~~~~~~~~~~~~~~~              | 100          |
| 🔁 DES-3350SR                         | 802.1Q Static VI                | LAN                       |                                                     | 1/1/1/1      |
| 🛱 😋 Configuration                    | VID                             | VLAN Name                 | Advertisement                                       | /≶_ X (      |
| IP Address                           | 2                               | grupa1                    | Enabled 🔽                                           |              |
| Switch Information                   | Port Settings                   | 1 2 3 4 5 6 7 8 5         | 9 10 11 12 13 14 15 16 17 18 19 20 21 22 23 24      | 25           |
| Advanced Settings                    | Tag                             |                           |                                                     |              |
| Port Description                     | None                            | 0 0 0 0 0 0 0 0           |                                                     | 0            |
| Port Offingration     Port Mirroring | Egress                          | 000000000                 | 0 0 0 0 0 0 0 0 0 0 0 0 0 0 0 0 0 0 0 0             | 0            |
| IGMP                                 | Forbidden                       | 000000000                 |                                                     | 0            |
| 🖲 🚞 🛛 Spanning Tree                  | Port Settings                   | 26 27 28 29 30 31 32 33 3 | 34 35 36 37 38 39 40 41 42 43 44 45 46 47 48 49     | 50           |
| 🖲 🧰 Forwarding Filtering             | Tor                             |                           | 34 33 30 37 36 37 40 41 42 43 44 43 40 47 46 47<br> |              |
| E 🔄 VLANS                            | None                            |                           |                                                     |              |
| Static VLAN Entry                    | E                               |                           |                                                     | 0            |
| Port Bandwidth                       | Egress                          | 00000000                  | 000000000000000000000000000000000000000             |              |
| 🗉 🧰 SNTP Settings                    | Ronoladien                      | 00000000                  |                                                     |              |
| Port Security                        | Арріу                           |                           |                                                     | >(><         |
| 🕮 🚞 🛛 QoS                            | Show All Static VL.             | AN Entries                |                                                     | 471477       |
| E LACP                               |                                 | The Alexander             |                                                     | - X          |
| Access Profile Table                 | YANY Y                          |                           |                                                     | ふいどれん        |
| PAE Access Entity                    | $\leq 1 > $                     |                           |                                                     | S, JSS, X. I |
|                                      | INS WA INS                      | i na wa na na             | <u>nua rij rij va rij rij va i</u>                  | 79 M9 V      |

Ekran: konfiguracja VLAN grupa1

| D-Link                   | DES-3350SR<br>Power<br>Constant<br>D-Jink |                        |                                                                                                    |                                                  |
|--------------------------|-------------------------------------------|------------------------|----------------------------------------------------------------------------------------------------|--------------------------------------------------|
| DES-3350SR               | 802.1Q Static V                           | /LAN                   |                                                                                                    | NSV12                                            |
| 🖻 🛳 Configuration        | VID                                       | VLAN Name              | Advertisement                                                                                                    | / St. A 1                                        |
| IP Address               | 3                                         | grupa3                 | Enabled 💌                                                                                                    |                                                  |
| Switch Information       | Port Settings                             | 1 2 3 4 5 6 7 8        | 8 9 10 11 12 13 14 15 16 17 18 19 20 21 22 23                                                                                                    | 24 25                                            |
| Auvanced Settings        | Tag                                       |                        | V V |                                                  |
| Port Configration        | None                                      | • • • • • • • • •      | • • • • • • • • • • • • • • • • •                                                                                                    | $\odot \odot \odot$                              |
| Port Mirroring           | Egress                                    | 0000000                | o o o o o o o o o o o o o o o o                                                                                                    | 000                                              |
| 🖷 🧰 IGMP                 | Forbidden                                 | 0000000                |                                                                                                    | 00                                               |
| 🖲 🧰 Spanning Tree        | Port Settings                             | 26 27 28 29 30 31 32 3 | 33 34 35 36 37 38 39 40 41 42 43 44 45 46 47 48                                                                                                    | 49 50                                            |
| E E Forwarding Filtering | Тад                                       |                        |                                                                                                    |                                                  |
| VLANS                    | None                                      |                        |                                                                                                    |                                                  |
| Port VLAN ID(PVID)       | Emess                                     |                        |                                                                                                    |                                                  |
| S Port Bandwidth         | Forbiddon                                 | 0000000                |                                                                                                    |                                                  |
| 🖷 🧰 SNTP Settings        | Apply                                     |                        |                                                                                                    |                                                  |
| Port Security            |                                           |                        |                                                                                                    | $ \rangle > > > > > > > > > > > > > > > > > > >$ |
| 🗎 🧰 QoS                  | Show All Static VI                        | LAN Entries            |                                                                                                    | <b>NEINER</b>                                    |
|                          | Net So Mar                                |                        |                                                                                                    | North and                                        |
| Access Profile Table     | BIVE 9                                    |                        |                                                                                                    | NERE                                             |
| PAE Access Entity        | $> \wedge < >$                            |                        |                                                                                                    | $\sim 1 > 1$                                     |

Ekran: konfiguracja VLAN grupa3

Zaznaczenie opcji **TAG** spowoduje, iż dane będą mogły odczytać jedynie hosty wyposażone w interfejsy zgodne ze standardem 802.1q.

## 3. Testowanie konfiguracji

Po wykonaniu wszystkich czynności konfiguracyjnych można przeprowadzić test działania segmentacji sieci. Należy zweryfikować czy możliwa jest komunikacja pomiędzy hostami znajdującymi się w tym samym VLAN, oraz czy nie ma możliwości przesyłania i odbierania danych do innych sieci wirtualnych.

Po przeprowadzeniu testów należy zapisać konfigurację w przełączniku, aby nie uległa ona skasowaniu po restarcie urządzenia lub zaniku zasilania.

W wypadku niepowodzenia należy skontaktować się z pomocą techniczną firmy D-Link w Polsce.

#### 0-12 25 44 000